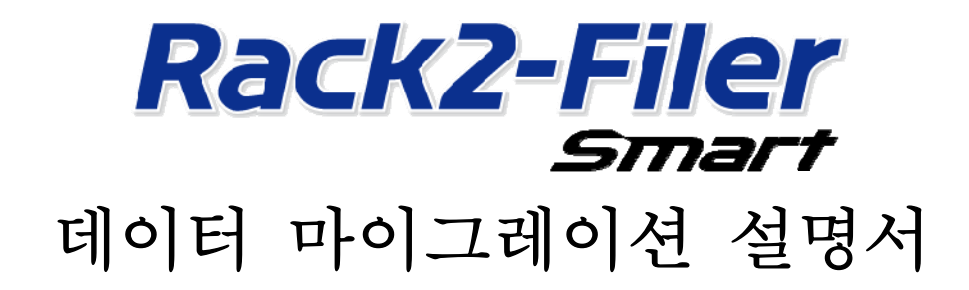

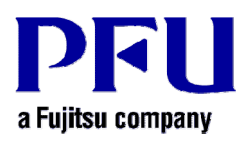

© PFU LIMITED 2013-2014

## 소개

이 설명서에서는 "Rack2-Filer"에 저장된 데이터를 "Rack2-Filer Smart"로 마이그레이션하는 절차를 설명합니다. 이 설명서에 사용된 용어와 약어는 "이 설명서에 대한 설명"(15 페이지)을 참조하십시오.

## 목차

| 1. | 데이터 마이그레이션                  | . 3 |
|----|-----------------------------|-----|
| 2. | Rack2-Migration Tool의 운영 환경 | . 6 |
| 3. | 지원되는 데이터                    | . 6 |
| 4. | 지원되지 않는 데이터                 | . 7 |
| 5. | 데이터 마이그레이션 워크플로우            | . 8 |
| 6. | 데이터 마이그레이션 결과 확인            | 12  |
| 7. | Rack2-Filer와의 호환성           | 12  |

## 1. 데이터 마이그레이션

Rack2-Filer 의 사용자는 Rack2-Filer 에서 만든 데이터를 Rack2-Filer Smart 용 데이터 형식으로 변환하여 사용할 수 있습니다. 데이터 마이그레이션을 하려면 "Rack2-Filer Smart - Migration Tool"을 사용합니다. "Rack2-Filer Smart - Migration Tool"은 이하에서 "Rack2-Migration Tool"이라고 부릅니다. 데이터 마이그레이션은 다음과 같이 요약할 수 있습니다.

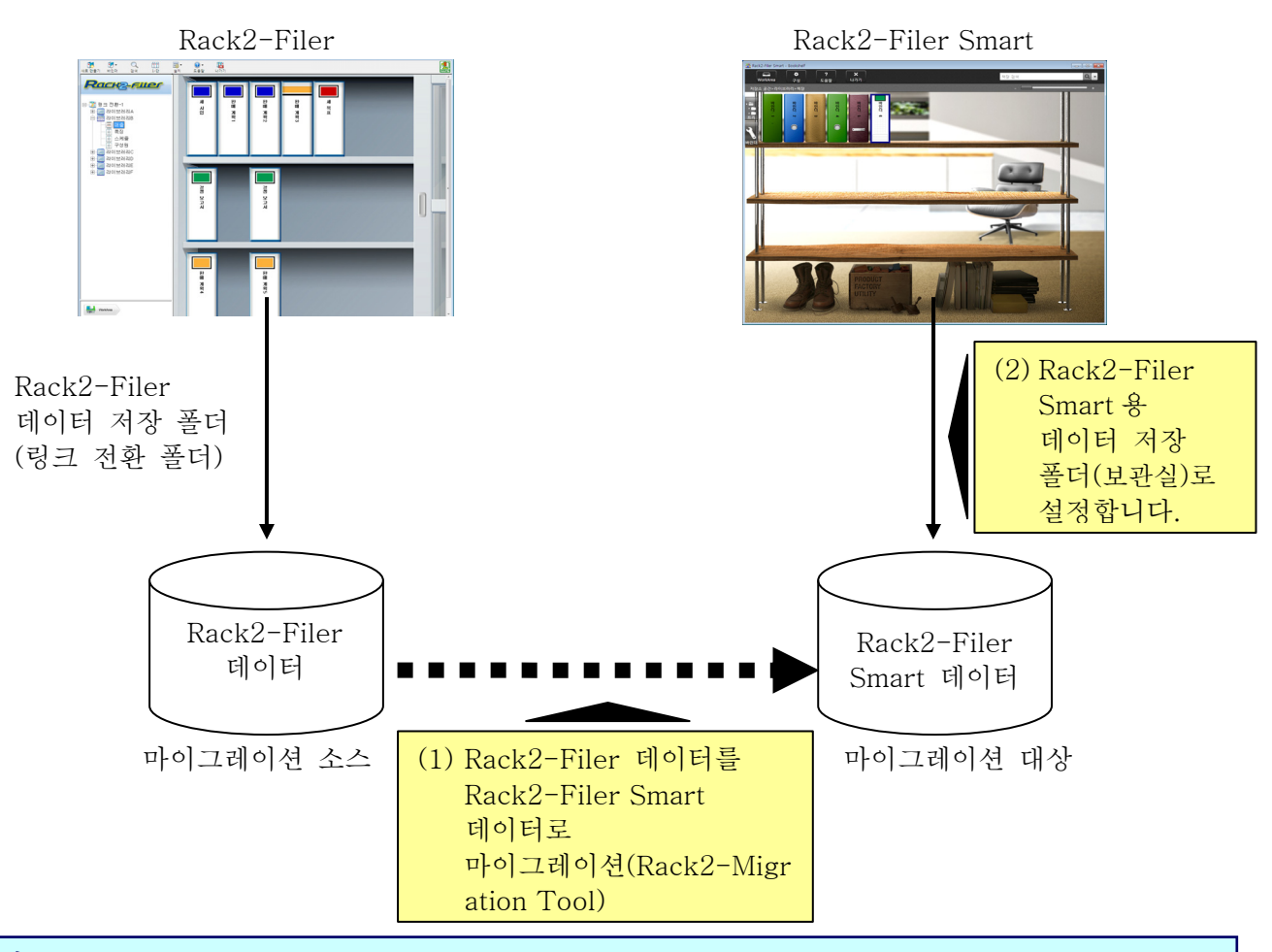

- 팁
- Rack2-Filer 와 Rack2-Filer Smart는 동일한 PC에 설치하여 동시에, 또는 다른 PC에 설치하여 각각 사용할 수 있습니다.
- Rack2-Filer 데이터(데이터 저장 폴더)는 각 Windows 사용자별로 관리됩니다. 각 사용자별 데이터는 따로 이동해야 합니다.
- Rack2-Migration Tool을 사용하면 마이그레이션 소스의 Rack2-Filer 데이터가 삭제되지 않습니다.

주요한 데이터 마이그레이션 방식은 다음과 같습니다.

- (1) Rack2-Filer 와 Rack2-Filer Smart 가 동일한 PC 에 설치되어 있는 경우
- (2) Rack2-Filer 와 Rack2-Filer Smart 가 다른 PC 에 설치되어 있는 경우
- (3) 네트워크의 공유 폴더를 Rack2-Filer 용 데이터 저장 폴더로 사용하는 경우

각 패턴에 대한 개요는 다음 절에서 설명됩니다.

(1) Rack2-Filer 와 Rack2-Filer Smart 가 동일한 PC 에 설치되어 있는 경우 데이터를 마이그레이션한 다음, Rack2-Filer Smart 용 저장실을 설정합니다.

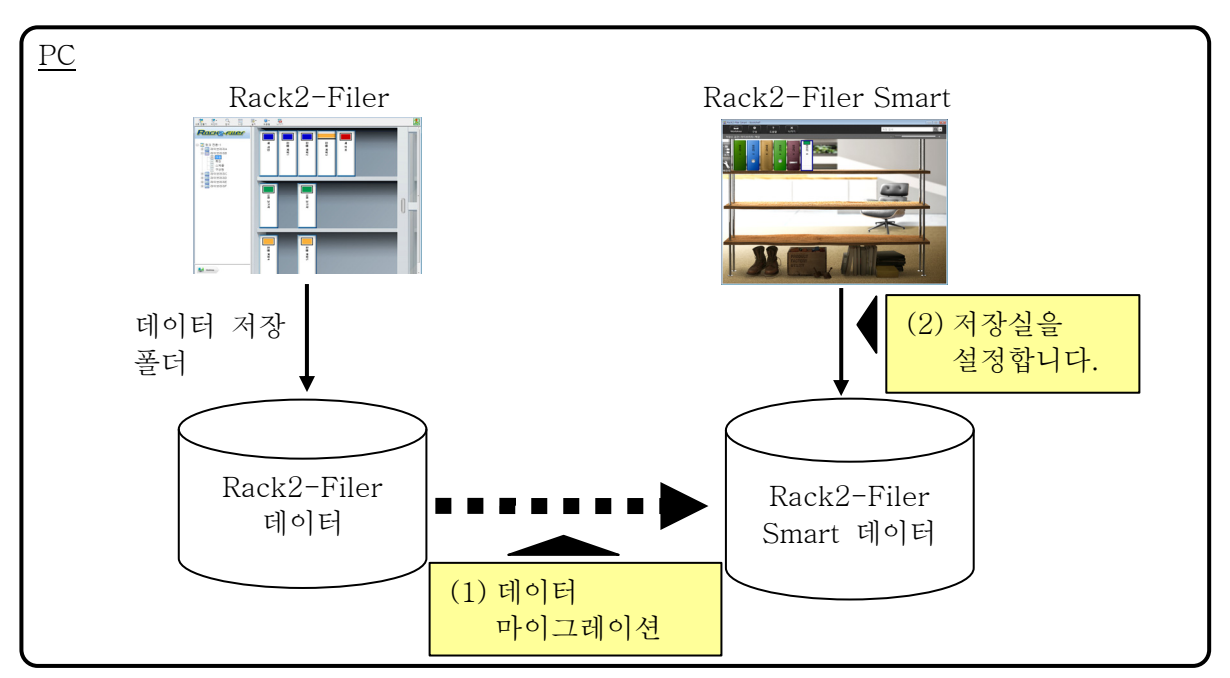

#### (2) Rack2-Filer 와 Rack2-Filer Smart 가 다른 PC 에 설치되어 있는 경우

USB 플래시 드라이브와 같은 외부 저장장치를 사용하여 Rack2-Filer 데이터를 Rack2-Filer Smart 가 설치된 PC 에 복사한 다음 데이터를 마이그레이션합니다.

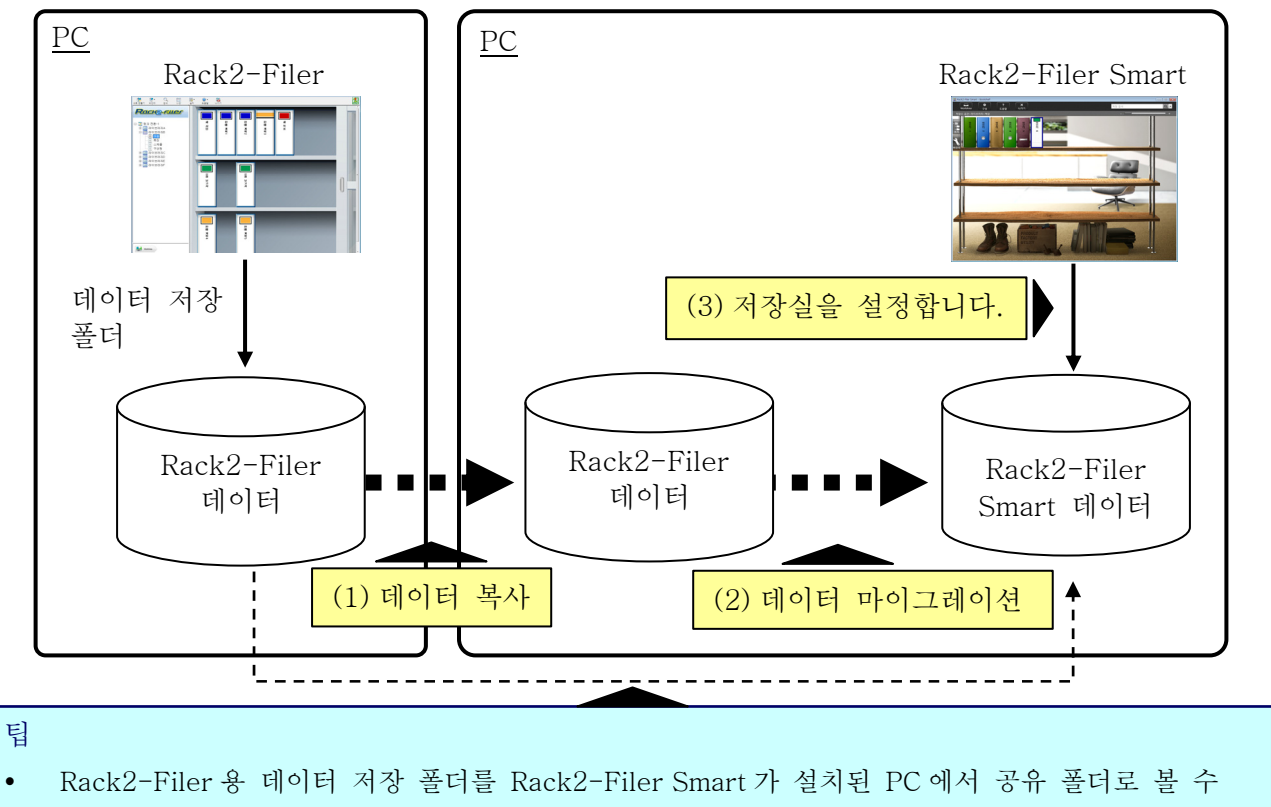

있는 경우, 데이터를 복사하지 않고 데이터를 바로 마이그레이션할 수 있습니다.

#### (3) 네트워크의 공유 폴더를 Rack2-Filer 용 데이터 저장 폴더로 사용하는 경우

네트워크의 공유 폴더가 Rack2-Filer 용 데이터 저장 폴더로 설정된 경우, 공유 폴더에서 데이터 마이그레이션을 수행하고 Rack2-Filer Smart 용 저장실을 설정합니다.

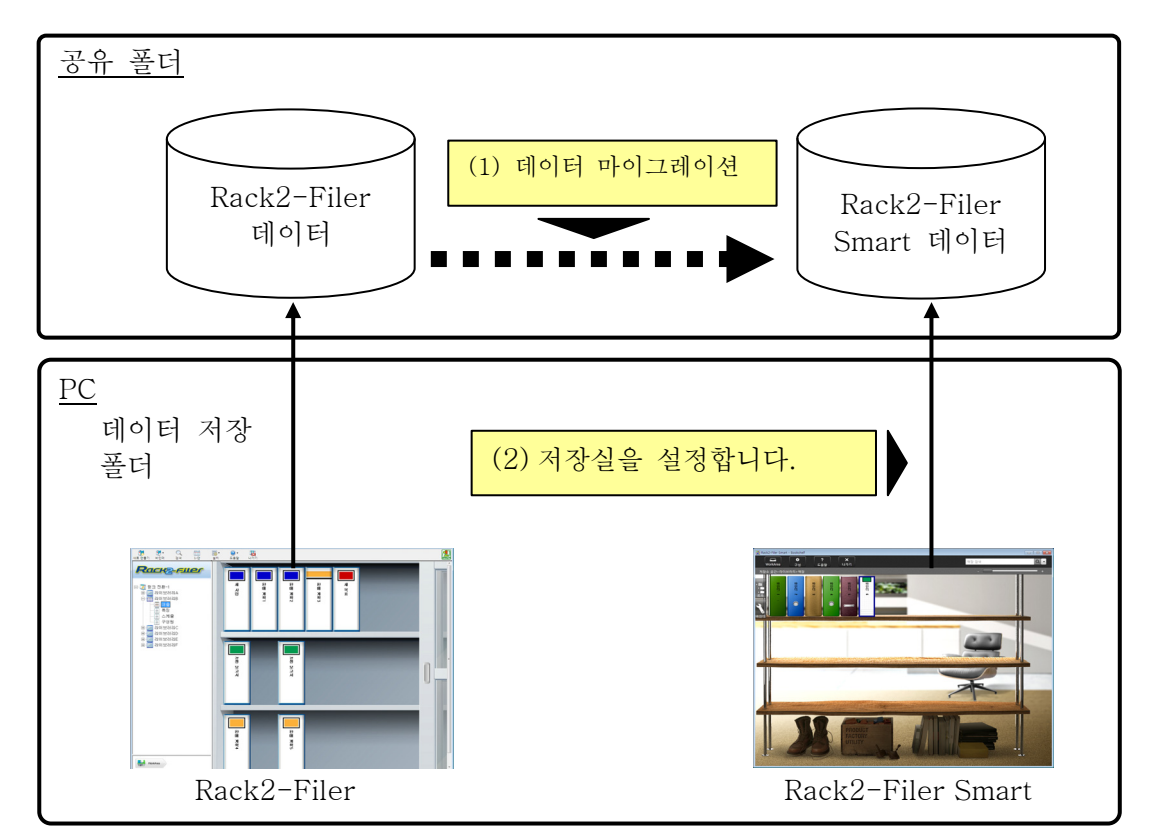

주의

• Rack2-Filer 데이터가 공유 폴더를 사용하는 여러 명의 사용자들 사이에 공유된 경우, 데이터 마이그레이션을 하기 전에 모든 사용자가 Rack2-Filer 를 종료해야 합니다.

## 2. Rack2-Migration Tool의 운영 환경

Rack2-Migration Tool 의 운영 환경은 다음과 같습니다.

- Windows 8.1(32 비트/64 비트)
- Windows 8(32 비트/64 비트)
- Windows 7(SP1 이상) (32 비트/64 비트)
- Windows Vista(SP2 이상) (32 비트/64 비트)
- Windows XP(SP3 이상) (32 비트)

#### 주의

- Rack2-Filer Smart 가 설치된 경우, Rack2-Migration Tool 도 설치됩니다.
- Rack2-Migration Tool 은 Windows 8 또는 Windows 8.1 에서 데스크톱 응용 프로그램으로 실행됩니다.
- Windows 2000/Windows Me/Windows 98 에 설치된 Rack2-Filer 의 데이터를

## 3. 지원되는 데이터

다음 버전의 Rack2-Filer 에서 만든 데이터는 Rack2-Migration Tool 을 사용하여 마이그레이션할 수 있습니다.

(언어에 따라 일부 버전이 존재하지 않습니다.)

- Rack2-Filer V3.0 / V4.0 / V5.0
- Rack2-Filer Lite V4.0

Rack2-Migration Tool을 사용하면 Rack2-Filer 라이브러리/캐비닛/바인더를 Rack2-Filer Smart 로 마이그레이션할 수 있습니다. 데이터는 바인더 단위로 마이그레이션할 수 있으며 다음과 같은 페이지 유형으로 마이그레이션됩니다.

| Rack2-Filer 바인더 유형 | Rack2-Filer Smart 바인더(페이지 유형) |
|--------------------|-------------------------------|
| 일반 바인더             | 일반 페이지                        |
| 명함 바인더             | 명함 페이지                        |
| 사진 바인더             | 사진 페이지                        |

주의

 연결된 소스 파일의 데이터를 액세스할 수 있으면, 실제 소스 파일을 가져옵니다. 그렇지 않은 경우, 페이지 데이터만 마이그레이션됩니다.

## 4. 지원되지 않는 데이터

다음 데이터는 Rack2-Migration Tool을 사용해도 마이그레이션되지 않습니다.

- WorkArea 데이터
- 옵션
  - Rack2-Filer 창의 옵션: 링크 전환 폴더 정보 및 ScanSnap 링크 설정
  - Viewer 의 옵션: Viewer 의 운영 환경, 플립 속도 및 기타 설정
  - WorkArea 의 옵션: WorkArea 데이터 저장 위치
- 바인더 설정: 제목 형식 및 스핀 라벨 패턴
- 스탬프 유형 정보 스탬프 편집으로 만든 스탬프
- 주의
- WorkArea 데이터를 마이그레이션하려면, 마이그레이션을 시작하기 전에 데이터를 바인더로 불러옵니다.

5. 데이터 마이그레이션 워크플로우

데이터 마이그레이션 워크플로우는 다음과 같습니다.

- (1) 데이터 마이그레이션 준비
- (2) Rack2-Migration Tool 실행
- (3) Rack2-Filer Smart 데이터 저장 폴더 설정

각 작업에 대한 절차는 아래에서 설명합니다.

(1) 데이터 마이그레이션 준비

Rack2-Migration Tool을 실행하기 전에 다음과 같은 작업을 수행합니다.

- Rack2-Filer 용 데이터 저장 폴더의 위치를 확인합니다.
- Rack2-Filer 용 데이터 저장 폴더의 데이터를 Rack2-Filer Smart 가 설치된 PC 에 복사합니다(필요한 경우).
- Rack2-Filer 를 종료합니다.

각 작업에 대한 자세한 내용은 아래에서 설명합니다.

■ Rack2-Filer 용 데이터 저장 폴더의 위치를 확인합니다.

(1) Rack2-Filer 를 시작합니다.

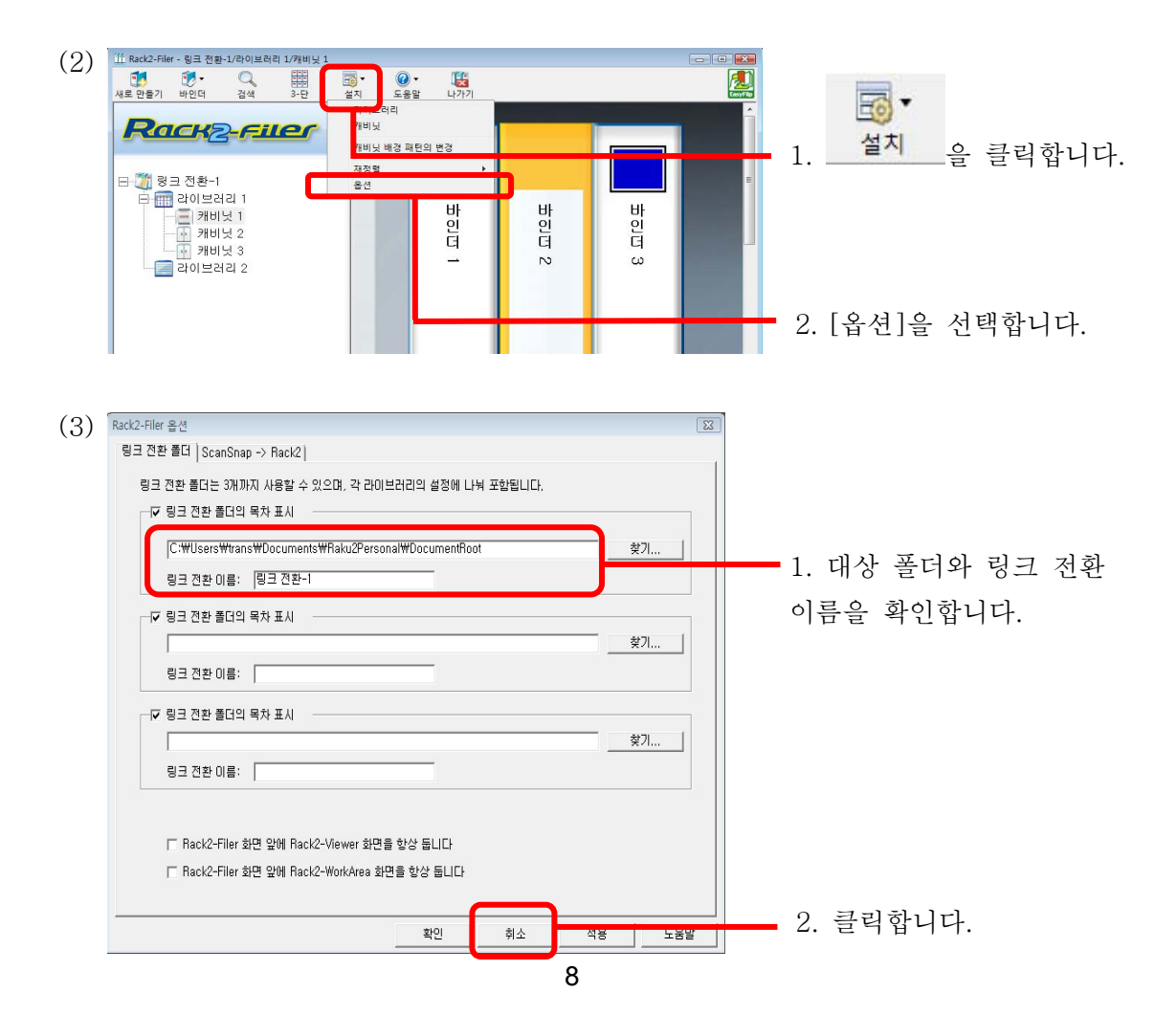

- Rack2-Filer 용 데이터 저장 폴더의 데이터를 Rack2-Filer Smart 가 설치된 PC 에 복사합니다(필요한 경우).
  Rack2-Filer 와 Rack2-Filer Smart 가 다른 PC 에 설치되어 있는 경우 데이터를 로컬 드라이브에서 위치시키려면, USB 플래시 드라이브와 같은 외부 저장장치를 사용하여 Rack2-Filer 용 데이터 저장 폴더를 Rack2-Filer Smart 가 설치된 PC 에 복사합니다.
- Rack2-Filer 를 종료합니다.

다음과 같은 Rack2-Filer 용 응용 프로그램을 종료합니다.

- Rack2-Filer 창
- Viewer
- WorkArea

#### (2) Rack2-Migration Tool 실행

Rack2-Migration Tool을 시작하고 데이터 마이그레이션을 실행합니다.

(1) Rack2-Migration Tool 을 시작합니다.

[시작] 버튼을 클릭하고 [모든 프로그램]-[Rack2-Filer Smart]-[Date Migration Tool for Rack2-Filer]을 선택합니다.

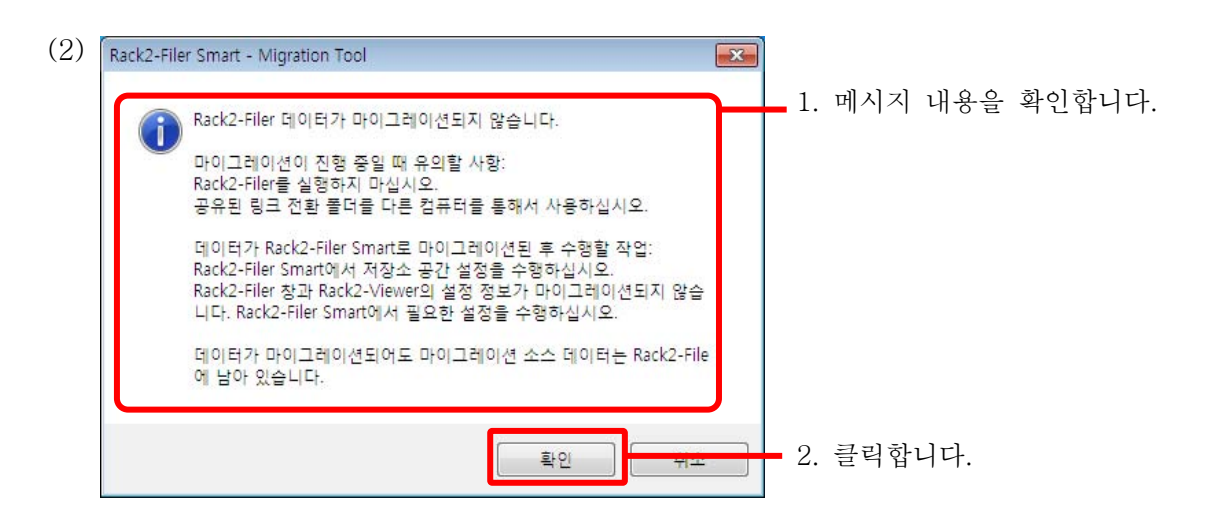

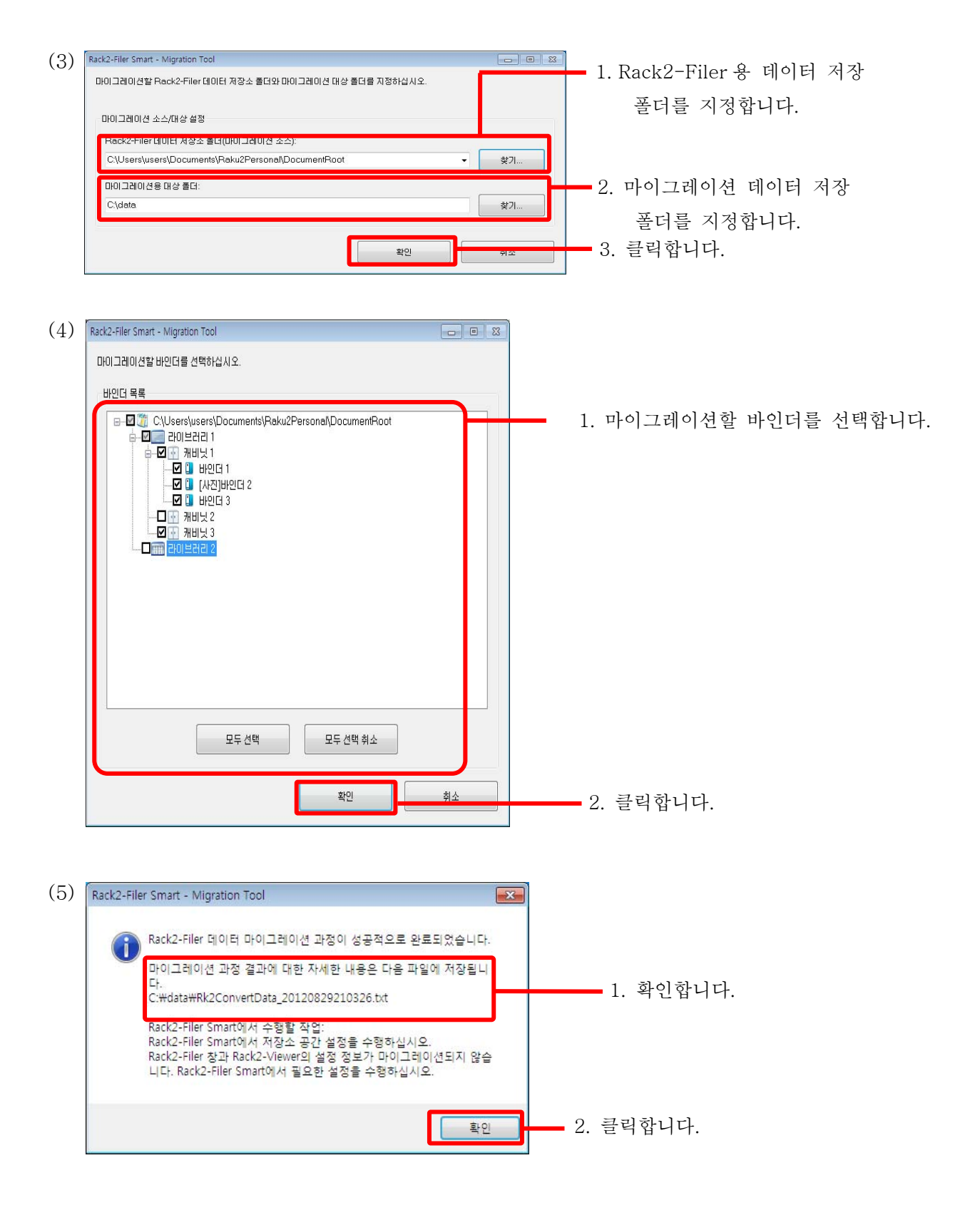

- (3) Rack2-Filer Smart 데이터 저장 폴더 설정 마이그레이션한 데이터를 Rack2-Filer Smart 용 저장실로 설정합니다.
  - (1) Rack2-Filer Smart 를 시작합니다.

- (2) Rack2-Filer Smart Bookshelf \* ? × 1. 클릭합니다. . 재전력 저장소 공간 Rack2-Filer Smart ▲ ■저장소 공간 · 라이브러리 바인더 (3) 🚠 저장소 공간 설정 x 1. 이름을 입력합니다. 마이그레이션 데이터 저장소 공간 이름 저장소 공간 위치 0 2. 선택합니다. 저장소 공간용 클라우드 저장소 지정 참조 폴더 • 3. (2)-(3)-2 에 지정된 대상 C:₩data 찾기... ☑ 데이터를 자동으로 백업 폴더 경로를 지정합니다. 백업 폴더 C:#Users#users#AppData#Roaming#PFU#Raku2Smart#Backup#STR\_00000010 찾기... 4. 클릭합니다. 확인 취소 도움말
- (4) 마이그레이션된 데이터가 표시됩니다. 마이그레이션된 바인더를 열고 데이터가 제대로 마이그레이션되었는지 확인합니다.

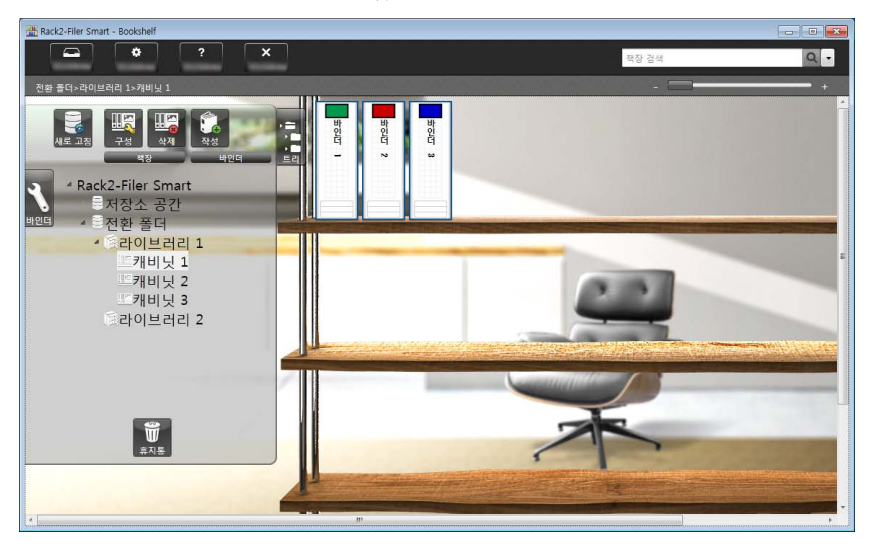

이로써 데이터 마이그레이션이 완료됩니다.

데이터 저장 폴더가 여러 개인 경우, 마이그레이션할 각 폴더에 대해 마이그레이션 절차를 수행합니다.

### 6. 데이터 마이그레이션 결과 확인

데이터 마이그레이션 결과는 "마이그레이션 결과 알림 파일"에 기록됩니다. 마이그레이션 결과 알림 파일은 이름이 "Rk2ConvertData\_(과정이 실행된 연, 월, 일, 시, 분, 초).txt"인 대상 폴더 바로 아래에 만들어집니다.

다음과 같은 정보가 마이그레이션 결과 알림 파일에 기록됩니다. 마이그레이션 대상으로 선택/처리된 바인더의 수와 발생한 바인더/마이그레이션 오류의 원인 및 해결책. 파일 내용을 확인하고 설명한 대로 적절한 조치를 취합니다.

## 7. Rack2-Filer와의 호환성

Rack2-Filer Smart V1.0 이 지원하지 않는 Rack2-Filer 에서 제공한 기능이 대체 기능과 함께 다음 표에 열거되어 있습니다. Rack2-Filer Smart 사양과 기능에 대한 자세한 내용은 "Rack2-Bookshelf 창 도움말" 또는 "Rack2-Viewer 도움말"을 참조하십시오.

| Rack2-Filer 기능                    |         |                      | Rack2-Filer Smart V1.0 |
|-----------------------------------|---------|----------------------|------------------------|
| (Rack2-Filer Smart 에서 지원되지 않는 기능) |         |                      | 사양/대체 기능               |
| 바인더                               | 목록/읽지 않 | ;은 페이지 목록            | 목록/읽지 않은 페이지 목록은       |
|                                   |         |                      | Rack2-Viewer 의 컨트롤 탭에서 |
|                                   |         |                      | 표시할 수 있습니다.            |
|                                   | 섬네일     |                      | 섬네일은 Rack2-Viewer 에서   |
|                                   |         |                      | 아이콘을 클릭하여 표시할 수        |
|                                   |         | 있습니다.                |                        |
|                                   |         |                      | 섬네일에서 바인더의 페이지를        |
|                                   |         |                      | 편집할 수 있습니다.            |
|                                   | 바인더 제목  | 형식(스타일, 크기, 대소문자,    | -                      |
| 글꼴 이름, 효과)                        |         | * 고정 형식이 사용됩니다.      |                        |
|                                   | 바인더     | 최대 페이지 수             | 최대 페이지 수가 1000 페이지로    |
|                                   | 페이지     | 선택(500 페이지/1000 페이지) | 고정되었습니다.               |
|                                   |         | 페이지 여백 설정            | -                      |
|                                   |         |                      | * 페이지 여백은 표시되지         |
|                                   |         |                      | 않습니다.                  |
|                                   |         | 대상 표시 영역을 지정하는       | 페이지당 표시 영역은 100%로      |
|                                   |         | 기능                   | 고정되어 있습니다.             |

| Viewer | 보기     | 검색 문자열을       | -                    |
|--------|--------|---------------|----------------------|
|        |        | 강조하는 기능       |                      |
|        |        | 페이지를 회전하고     | 페이지 너비 모드에서 왼쪽/오른쪽으로 |
|        |        | 수직 2-페이지 펼침   | 회전.                  |
|        |        | 모드로 표시        |                      |
|        |        | 한 번에 여러       | 건너뛰기 슬라이더를 사용하면 대상   |
|        |        | 페이지를 플립하는     | 페이지로 건너뜁니다.          |
|        |        | 기능            |                      |
|        | 편집     | 문서의 지정된       | 섬네일 보기에서 여러 페이지를     |
|        |        | 페이지의 한        | 선택한 다음 동시에 삭제할 수     |
|        |        | 면(앞면/뒷면) 삭제.  | 있습니다.                |
|        | 출력     | 사진            | [소스 파일 내보내기]를 대체 기능을 |
|        |        | 데이터(JPEG/PDF) | 사용할 수 있습니다.          |
|        |        | 출력            |                      |
|        | 운영 환경  | 표시 모드(창/전체    | 축소/확대 막대를 사용하여 크기를   |
|        | 설정     | 화면으로)         | 원활하게 조절할 수 있습니다.     |
|        |        | 바인더 중심에 두     | -                    |
|        |        | 개의 링 표시       |                      |
|        |        | PDF 만들기       | -                    |
|        |        | 모드(일반 모드/     | * 사용된 일반 모드를 만들어집니다  |
|        |        | 축약 모드)        |                      |
|        | 페이지 넘김 | 페이지 넘김        | 설정 창에서 페이지 넘김 애니메이션을 |
|        | 설정     | 애니메이션을        | 비활성화할 수 있습니다. 페이지 넘김 |
|        |        | 사용할지 여부와      | 애니메이션을 비활성화면, 페이지를 더 |
|        |        | 페이지 넘김 속도를    | 빠르게 넘길 수 있습니다.       |
|        |        | 지정하는 기능       |                      |
|        |        | 자동 페이지 넘김을    | -                    |
|        |        | 연속적으로         |                      |
|        |        | 유지하는기능        |                      |
|        | 페이지 삽입 | 소스 파일을 불러올    | -                    |
|        |        | 때 링크 정보를      | * 항상 실제 파일로서 불러옴     |
|        |        | 불러오는 기능       |                      |

| WorkArea        | 이름                              | 현재는 "Rack2-TempTray"라고           |
|-----------------|---------------------------------|----------------------------------|
|                 |                                 | 부릅니다.                            |
|                 | 데이터 불러오기                        | ScanSnap에서 스캔된 데이터와              |
|                 | 자세한 내용                          | Rack2-Filer Smart for iOS 또는     |
|                 | • 소스 불러오기                       | Rack2-Filer Smart for Android 에서 |
|                 | • 바인더에서 WorkArea 로 데이터          | 만든 메모를 불러올 수 있습니다.               |
|                 | 불러오기                            | 바인더의 섬네일을 사용하여 바인더               |
|                 |                                 | 간에 페이지를 교환할 수 있습니다.              |
|                 | 데이터 표시/표시/내보내기                  | 데이터를 바인더로 이동하고 데이터를              |
|                 | 자세한 내용                          | 삭제할 수 있을 뿐입니다. 섬네일로              |
|                 | • 섬네일(스택) 크기 변경                 | 페이지를 보거나 섬네일을                    |
|                 | • 섬네일(스택)로 페이지 보기               | 편집/내보내려면 섬네일을 바인더로               |
|                 | • 섬네일(스택) 편집/내보내기               | 이동한 다음 Rack2-Viewer 에서 작업을       |
|                 |                                 | 수행합니다.                           |
| 클라우드 링크(Eve     | rnote/Google                    | 바인더 데이터를 PDF 파일로 로컬              |
| 문서도구/SugarSyr   | nc/Salesforce Chatter 로 PDF 전송) | 폴더에 내보낼 수 있습니다. 내보낸              |
|                 |                                 | PDF 파일을 용도에 따라 사용합니다.            |
| 모바일 링크(ScanS    | nap Connect Application 으로 PDF  | 위와 동일함                           |
| 전송)             |                                 |                                  |
| ScanSnap 에서 스코  | 갠한 데이터를                         | ScanSnap Organizer 를 사용합니다.      |
| Word/Excel/Powe | rPoint 문서로 변환(Office 로 변환)      |                                  |
| 강조된 텍스트 자르      | 느기 기능                           | ScanSnap Organizer 를 사용합니다.      |
| 검색 결과 표시        |                                 | -                                |
| 자세한 내용          |                                 |                                  |
| • 검색 결과 바인대     | 터에 검색된 페이지 저장                   |                                  |
| • 검색 결과 강조      |                                 |                                  |
| 연결된 소프트웨어       |                                 | -                                |
| TWAIN 호환 스캐     | 너에서 데이터 불러오기                    | 데이터를 먼저 파일(예: PDF 와 TIFF)로       |
|                 |                                 | 저장한 다음 바인더로 불러오기.                |

| 파일을 ScanSnap Organizer 에서 [동작]-[Scan to     | 파일을 ScanSnap Organizer 에서         |
|---------------------------------------------|-----------------------------------|
| Rack2-Filer]로 끌어다 놓습니다.                     | [동작]-[Scan to Rack2-Filer Smart]로 |
| 자세한 내용                                      | 끌어다 놓은 경우, [바인더 선택] 창에서           |
| Rack2-Filer 의 [옵션]-[ScanSnap -> Rack2] 탭에서, | 저장 대상을 지정합니다.                     |
| Rack2-Viewer 또는 Rack2-WorkArea가 열리지 않을      |                                   |
| 때 데이터 저장 위치를 선택합니다.                         |                                   |
| • WorkArea                                  |                                   |
| • Rack2-Filer 창에서 현재 선택된 바인더                |                                   |
| • 매번 개별 지정을 위한 바인더 선택 대화상자                  |                                   |

-: 대체 기능 없음

## 이 설명서에 대한 설명

# 운영 체제의 약어

| 소프트웨어                                               | 이 설명서에 사용된 약어 |
|-----------------------------------------------------|---------------|
| Microsoft <sup>®</sup> Word 2013                    | Word          |
| Microsoft <sup>®</sup> Word 2010                    |               |
| Microsoft® Office Word 2007                         |               |
| Microsoft® Office Word 2003                         |               |
| Microsoft <sup>®</sup> Excel <sup>®</sup> 2013      | Excel         |
| Microsoft® Excel® 2010                              |               |
| Microsoft® Office Excel® 2007                       |               |
| Microsoft® Office Excel® 2003                       |               |
| Microsoft <sup>®</sup> PowerPoint <sup>®</sup> 2013 | PowerPoint    |
| Microsoft <sup>®</sup> PowerPoint <sup>®</sup> 2010 |               |
| Microsoft® Office PowerPoint® 2007                  |               |
| Microsoft® Office PowerPoint® 2003                  |               |
| Google 문서도구 TM                                      | Google 문서도구   |

# 운영 체제의 약어

| 운영 체제                                                        | 이 설명서에 사용된 약어 |         |
|--------------------------------------------------------------|---------------|---------|
| Microsoft <sup>®</sup> Windows <sup>®</sup> 98 운영 체제, 한국어 버전 | Windows 98    | Windows |
| Microsoft® Windows® Millennium Edition 운영                    | Windows Me    |         |
| 체제, 한국어 버전                                                   |               |         |
| Windows <sup>®</sup> 2000 Professional 운영 체제, 한국어            | Windows 2000  |         |
| 버전                                                           |               |         |
| Windows <sup>®</sup> XP Home Edition 운영 체제, 한국어              | Windows XP    |         |
| 버전(32 비트 버전)                                                 |               |         |
| Windows <sup>®</sup> XP Professional 운영 체제, 한국어              |               |         |
| 버전(32 비트 버전)                                                 |               |         |
| Windows Vista <sup>®</sup> Home Basic 운영 체제, 한국어             | Windows Vista |         |
| 버전(32 비트 및 64 비트 버전)                                         |               |         |
| Windows Vista <sup>®</sup> Home Premium 운영 체제, 한국어           |               |         |
| 버전(32 비트 및 64 비트 버전)                                         |               |         |
| Windows Vista <sup>®</sup> Business 운영 체제, 한국어               |               |         |
| 버전(32 비트 및 64 비트 버전)                                         |               |         |
|                                                              |               |         |

| Windows Vista <sup>®</sup> Enterprise 운영 체제, 한국어 |             | Windows |
|--------------------------------------------------|-------------|---------|
| 버전(32 비트 및 64 비트 버전)                             |             |         |
| Windows Vista <sup>®</sup> Ultimate 운영 체제, 한국어   |             |         |
| 버전(32 비트 및 64 비트 버전)                             |             |         |
| Windows <sup>®</sup> 7 Starter 운영 체제, 한국어        | Windows 7   |         |
| 버전(32 비트 버전)                                     |             |         |
| Windows <sup>®</sup> 7 Home Premium 운영 체제, 한국어   |             |         |
| 버전(32비트 및 64비트 버전)                               |             |         |
| Windows <sup>®</sup> 7 Professional 운영 체제, 한국어   |             |         |
| 버전(32비트 및 64비트 버전)                               |             |         |
| Windows <sup>®</sup> 7 Enterprise 운영 체제, 한국어     |             |         |
| 버전(32 비트 및 64 비트 버전)                             |             |         |
| Windows <sup>®</sup> 7 Ultimate 운영 체제, 한국어       |             |         |
| 버전(32 비트 및 64 비트 버전)                             |             |         |
| Windows <sup>®</sup> 8 운영 체제, 한국어 버전(32 비트 및     | Windows 8   |         |
| 64 비트 버전)                                        |             |         |
| Windows <sup>®</sup> 8 Pro 운영 체제, 한국어 버전(32비트    |             |         |
| 및 64비트 버전)                                       |             |         |
| Windows <sup>®</sup> 8 Enterprise 운영 체제, 한국어     |             |         |
| 버전(32비트 및 64비트 버전)                               |             |         |
| Windows <sup>®</sup> 8.1 운영 체제, 한국어 버전(32비트 및    | Windows 8.1 |         |
| 64비트 버전)                                         |             |         |
| Windows <sup>®</sup> 8.1 Pro 운영 체제, 한국어 버전(32비트  |             |         |
| 및 64비트 버전)                                       |             |         |
| Windows <sup>®</sup> 8.1 Enterprise 운영 체제, 한국어   |             |         |
| 버전(32비트 및 64비트 버전)                               |             |         |

## 이 설명서의 화면 예제

- 이 설명서는 작업에 대한 설명에서 Windows 7의 창과 이미지를 사용했습니다.
- 이 설명서는 작업에 대한 설명에서 Rack2-Filer V5.0L60의 창과 이미지를 사용했습니다.

## 상표

- Microsoft, Windows, Windows Vista, Excel 및 PowerPoint는 Microsoft Corporation의 미국 및 그 외의 국가에서 등록 상표 또는 상표입니다.
- Word는 미국에서 Microsoft Corporation의 제품입니다.
- Evernote는 Evernote Corporation의 등록 상표 또는 상표입니다.

- Google 및 Google 문서도구는 Google Inc의 등록 상표 또는 상표입니다.
- SugarSync는 SugarSync Inc.의 등록 상표 또는 상표입니다.
- Salesforce 및 Salesforce 로고은 미국 및 그외의 국가에서 salesforce.com, inc.의 등록 상표 또는 상표입니다.
- ScanSnap 및 Rack2-Filer는 일본에서 PFU LIMITED의 등록 상표 또는 상표입니다.
- 기타 회사명과 제품명은 각 회사의 상표 또는 등록 상표입니다.

### Rack2-Filer Smart 데이터 마이그레이션 가이드

| P2WW-3050-0 | )3HNZO      |
|-------------|-------------|
| 발행일         | 2014 년 1 월  |
| 발행일         | 제 3 판       |
| 발행인         | PFU LIMITED |

- 이 설명서의 내용은 사전 예고 없이 변경될 수 있습니다.
- PFU LIMITED는 이 사용 설명서의 정보 사용으로 인한 제 3 자 권리 또는 기타 권리의 침해에 대해 어떤 책임도 지지 않습니다.
- PFU LIMITED 의 사전 서면 허가가 없을 경우 이 사용 설명서의 어떤 부분도 어떤 형태로도 복제할 수 없습니다.